# MANUAL DE ACTUALIZACIÓN DE PÁGINAS DE COMERCIOS

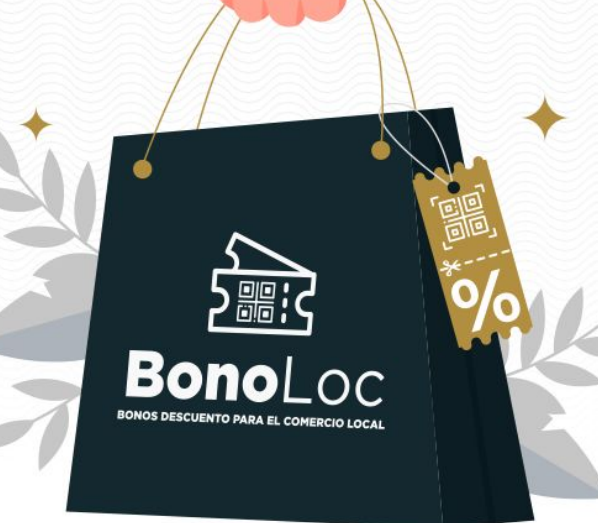

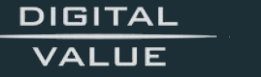

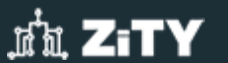

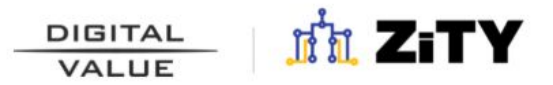

Para editar la información de la página principal de tu comercio:

- 1. Accede a la pestaña "Ver comercios" en el menú principal.
- 2. Selecciona tu comercio.

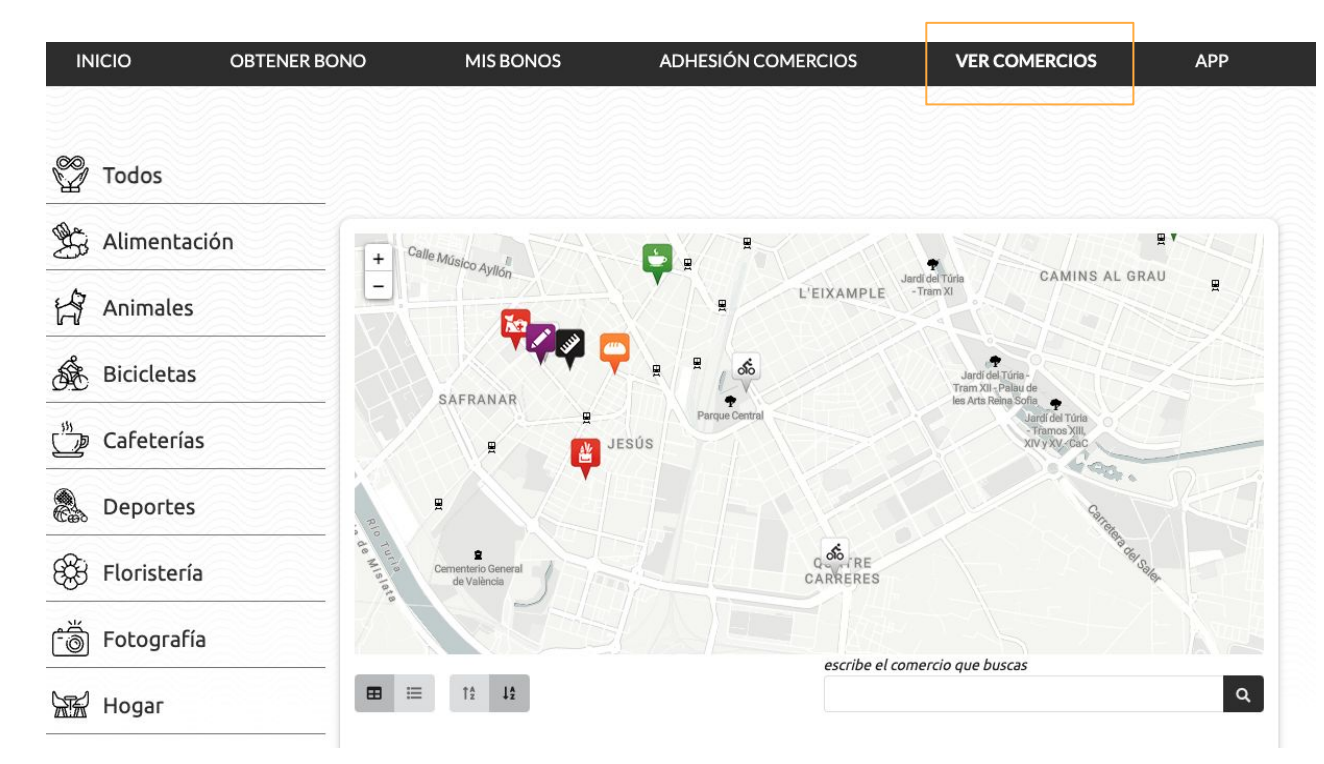

3. Para realizar modificaciones, primero deberás identificarte.

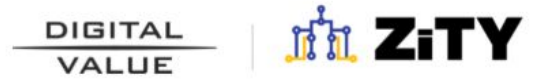

Haz clic en la pestaña **"Identifícate"** e **ingresa tus credenciales de acceso**.

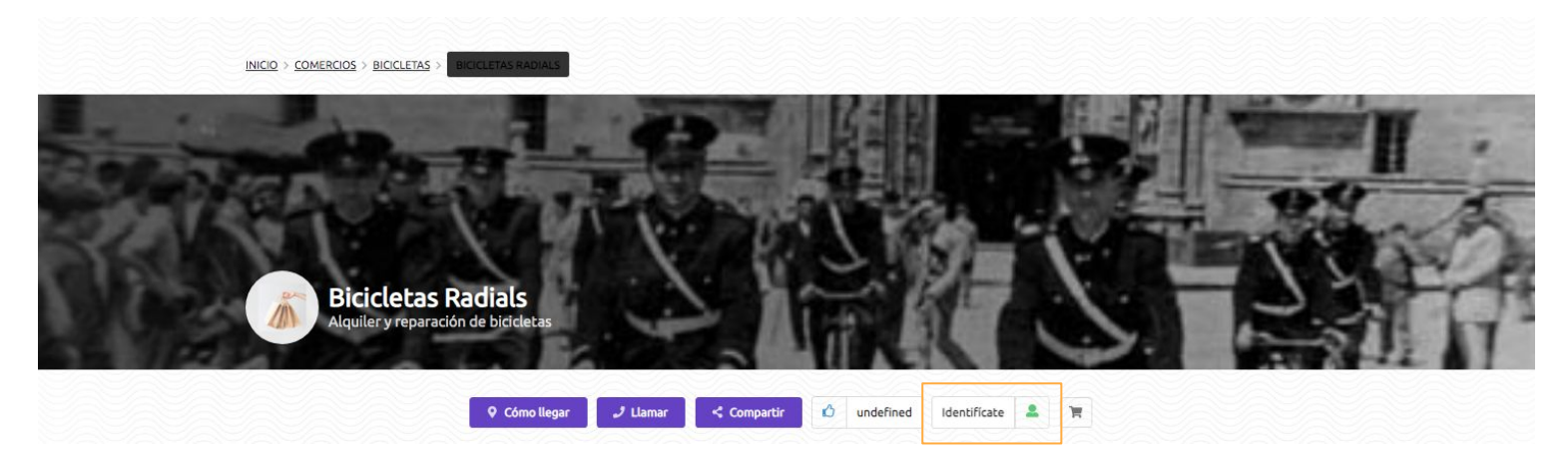

Una vez identificado, podrás modificar los datos de tu comercio.
 Haz click en el icono verde que aparece a la derecha de la pantalla para comenzar a realizar cambios.

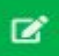

#### Menú Edición

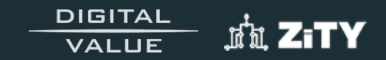

#### Una vez dentro del apartado de edición, aparecerá el siguiente menú:

| Comercio   | Bicicletas Radials X Cerrar                                                                                                    | Guardar                                                   |
|------------|----------------------------------------------------------------------------------------------------|-----------------------------------------------------------|
| tar Bonos  | Añade contenido multimedia a tu comercio                                                                                                    |                                                           |
| har Cuenta | Contenido         Datos de Contacto         Multimedia         Enlaces         Promociones         Noticias         Avanzado                                                                                                    | Datos                                                     |
|            | Nombre                                                                                                    | 0                                                         |
|            | Bicicletas Radials                                                                                                    | •                                                         |
|            | Subtitulo                                                                                                    |                                                           |
|            | Alquiler y reparación de bicicletas                                                                                                    | •                                                         |
|            | Entradilla                                                                                                    |                                                           |
|            | Abierto todos los días de 08:00 a 20:00                                                                                                    | 0                                                         |
|            | $\neg \Rightarrow \textcircled{P} \checkmark \textcircled{P} \checkmark \textcircled{P} \blacksquare \blacksquare \qquad P \land arrato \qquad \lor \qquad \blacksquare \qquad I \qquad \Leftrightarrow \qquad \blacksquare \checkmark \checkmark \land x_2 \qquad \land \land \land \land \land \land \land \land \land \land \land \land \land \land \land \land \land \land $                                                                                                    | ✓ 二 :                                                     |
|            | Fusce elementum dui id ante porta faucibus. Aenean feugiat sollicitudin volutpat. Curabitur vehicula lacus mauris, tempor gravida ipsum malesuada vel. Sed m<br>sed commodo molestie, sapien nunc ultrices odio, sit amet tristique justo ex et dolor. Praesent nec vehicula dui. Ut eget felis est. Etiam nibh leo, condimentum<br>amet, ultricies at nisi. Duis porttitor, felis ut iaculis feugiat, est odio aliquam leo, vel ornare urna enim non arcu. Maecenas feugiat ornare placerat. Donec id se<br>vestibulum vehicula eu at nibh. Nullam sem purus, imperdiet vel turpis eu, elementum mollis sem. Donec a luctus leo, vel imperdiet dolor. Cras pellentesque n | olestie, diam<br>ac ornare sit<br>m quis odio<br>on ex ut |

# 1. Editar comercio: Contenido

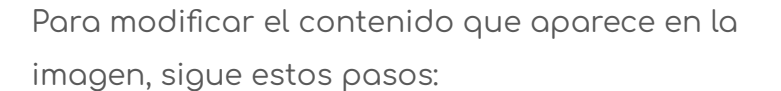

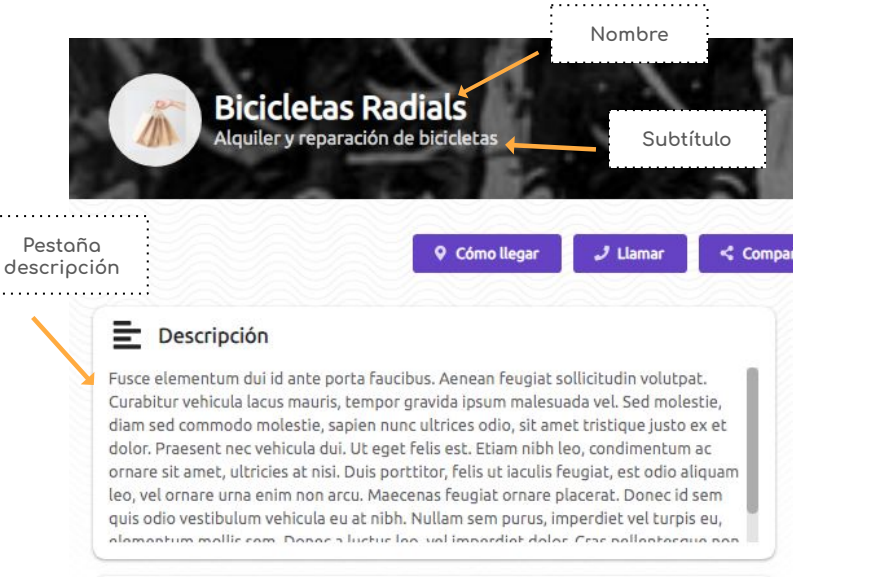

Vista página principal comercio.

En la pestaña **"Contenido"** (del menú de edición) podrás modificar la siguiente información:

Nombre: nombre oficial con el que se identifica tu negocio.

#### Ej: Bicicletas Radials

 Subtítulo: breve descripción que complementa el nombre del comercio.

DIGITAL

VALLIE

#### Ej: Alquiler y reparación de bicicletas

1. Entradilla: información esencial del negocio, como el horario.

#### Ej: Abierto todos los días de 08:00 a 20:00h

 Pestaña descripción: texto más detallado que ofrece información adicional sobre los servicios o productos que ofrece el negocio, la historia, la misión, etc.

## 2. Edición: Datos de contacto

Para modificar la siguiente información de tu comercio:

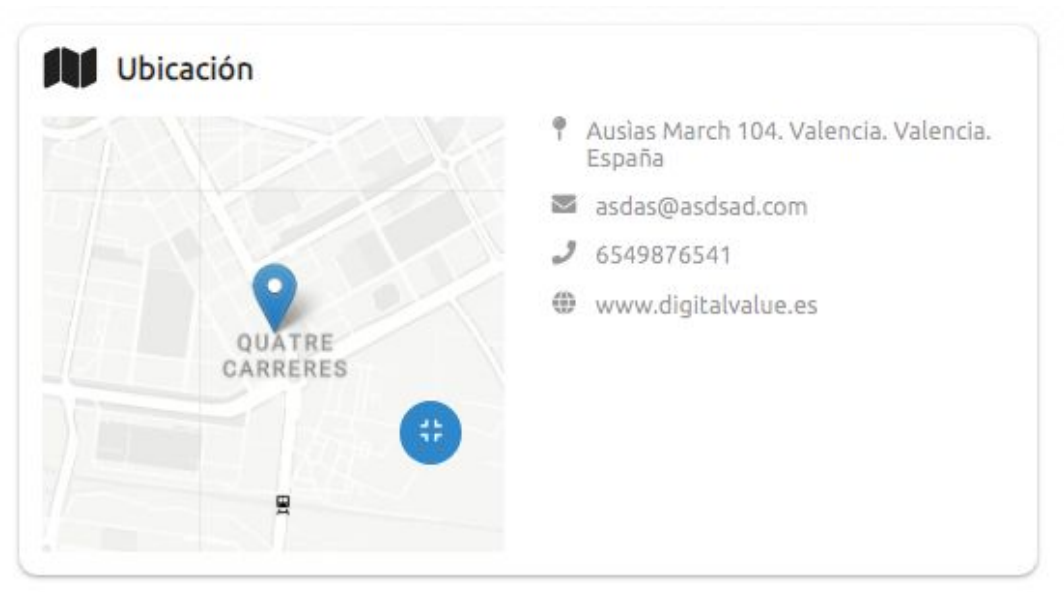

Vista página principal comercio.

1. Selecciona "Datos de contacto" en el menú de edición

| Contenido | Datos de Contacto | Multimedia | Enlaces | Promociones | Noticias | Avanzado | Datos |
|-----------|-------------------|------------|---------|-------------|----------|----------|-------|
|-----------|-------------------|------------|---------|-------------|----------|----------|-------|

### 2. Edición: Datos de contacto

Teléfonos y Fax: para añadir un nuevo teléfono de contacto o Fax, haz click en el signo "+" ubicado en la parte derecha de cada una de las pestañas.

Al hacer click en la pestaña **"Extra"** podrás insertar una breve descripción relacionada con el teléfono/fax. *Ej: horarios de atención telefónica* 

DIGITAL

VALUE

| Contenido  | Datos de Contacto | Multimedia | Enlaces | Promociones | Noticias | Avanzado | Datos |
|------------|-------------------|------------|---------|-------------|----------|----------|-------|
| Teléfonos  |                   |            |         |             |          |          | +     |
|            | ×                 |            |         |             |          |          |       |
| 6549876541 |                   |            |         |             |          |          |       |
| Extra      |                   |            |         |             |          |          |       |
|            | •                 |            |         |             |          |          |       |
|            |                   |            |         |             |          |          |       |
| axes       |                   |            |         |             |          |          | +     |
| Valor      | ×                 |            |         |             |          |          |       |
|            |                   |            |         |             |          |          |       |
| Extra      |                   |            |         |             |          |          |       |
|            | •                 |            |         |             |          |          |       |
|            |                   |            |         |             |          |          |       |

## 3. Edición: Datos de contacto

**b. Emails:** Para agregar un nuevo correo electrónico, haz clic en el ícono "+" situado en la parte derecha de cada pestaña.

#### b. Datos de entidad:

- Organización/Partido político
- Cargo/Posición
- Departamento
- **d.** Dirección: Completa los campos correspondientes a la dirección de tu comercio, incluyendo: calle, población y código postal, entre otros.

Una vez que hayas ingresado todos los datos, Haz clic en el botón **"Calcular coordenadas"**.

Esto ubicará automáticamente la dirección en el mapa y generará las coordenadas exactas (latitud y longitud).

#### 

DIGITAL

VALUE

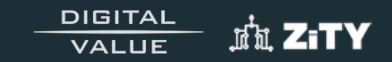

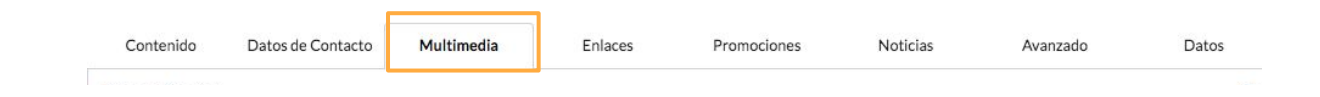

Desde esta sección, puedes gestionar y modificar las **imágenes** que se muestran en la página web de tu comercio.

- 1. Imagen principal: Este campo te permite subir o actualizar la imagen de la cabecera de tu negocio.
- 2. Logo: Aquí puedes añadir o reemplazar el logotipo de tu comercio

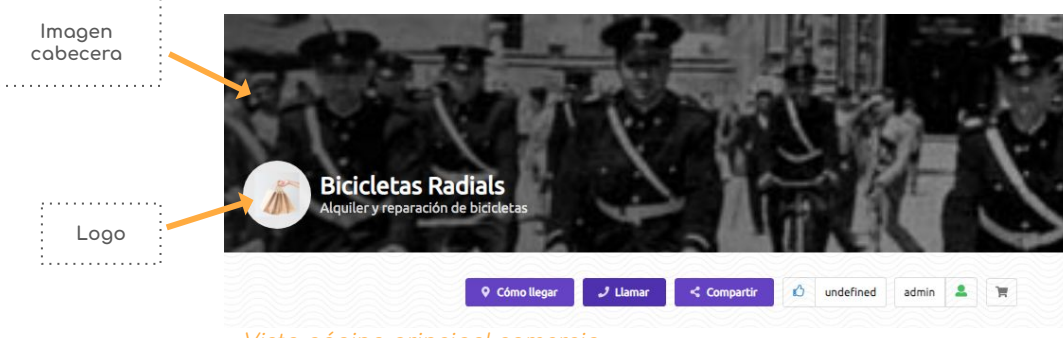

/ista página principal comercio.

# 3. Edición: Multimedia

3. **Galería**: En este apartado, puedes subir, eliminar o reorganizar las imágenes que formarán parte de la galería visual de tu página web.

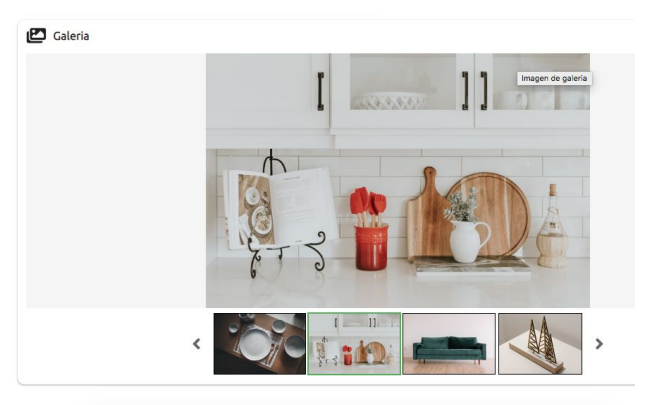

Vista página principal comercio.

a. Haz click en **"Añadir imágenes"** para subir imágenes a la web desde Fichero o Descriptor

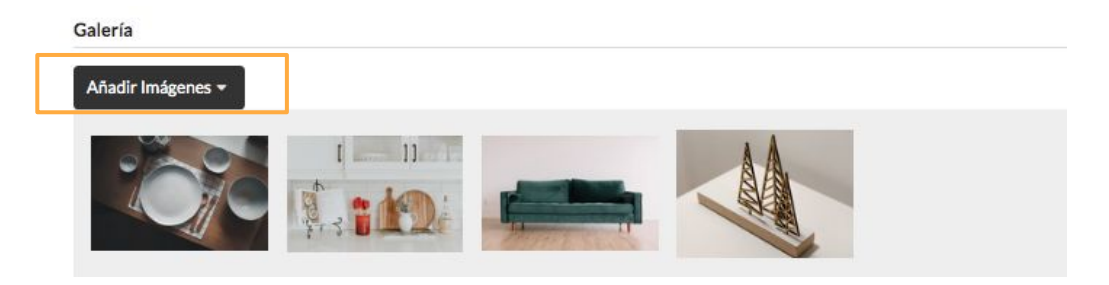

![](_page_9_Picture_6.jpeg)

## 3. Edición: Multimedia

- b. Si deseas subir imágenes agrupadas por temas, haz clic en "Añadir Grupo de Imágenes". Ej: Carta, Platos, Local.
  - Rellena los campos correspondientes a cada grupo.
  - Haz clic en "Añadir Imágenes" para subir las imágenes correspondientes.

| Grupos de Imágenes         | _                       |                                                        |                         |       |
|----------------------------|-------------------------|--------------------------------------------------------|-------------------------|-------|
| Añadir Grupo de Imágenes   |                         |                                                        |                         |       |
| • Gropo sin citato         |                         |                                                        |                         | : 🛛 🖡 |
| Editar 🔺 Añadir Imágenes 👻 |                         |                                                        |                         |       |
|                            |                         |                                                        |                         |       |
| 😫 Grupo sin título         |                         |                                                        |                         | : D : |
| Nombre                     |                         | Rol                                                    |                         |       |
|                            |                         | •                                                      |                         |       |
| Cuerpo                     |                         |                                                        |                         |       |
| େ <i>ପ</i> ୪ 🗒 🗷 Pá        | urrafo v B I S          | $\underline{U} \iff X_2 X^2 \underline{T}_x Al \sim A$ | Aª × A × M × ℓ × ≡ × := | ~ i   |
| Escribe aquí               |                         |                                                        |                         |       |
|                            |                         |                                                        |                         |       |
|                            |                         |                                                        |                         |       |
| •                          |                         |                                                        |                         |       |
| Help (Código)              | Formateador             | Icono                                                  | Peso                    |       |
|                            |                         |                                                        |                         |       |
| Colapsado Oc               | ultar grupo en la vista |                                                        |                         |       |

c. También puedes añadir **audios** y **vídeos** desde fichero o descriptor para complementar el contenido multimedia

![](_page_10_Picture_7.jpeg)

### 4. Edición: Enlaces

![](_page_11_Figure_1.jpeg)

![](_page_11_Figure_2.jpeg)

En la sección de Enlaces, podrás agregar tus redes sociales y/o enlaces web."

| Nombre                                                                           | URL                                              |
|----------------------------------------------------------------------------------|--------------------------------------------------|
| Youtube                                                                          | https://www.youtube.com                          |
| Nombre                                                                           | URL.                                             |
| twitter                                                                          | https://www.twitter.com                          |
| Nombre                                                                           | URL                                              |
| youtube                                                                          |                                                  |
|                                                                                  |                                                  |
| Enlaces WEB                                                                      |                                                  |
| Enlaces WEB<br>Añadir Enlace                                                     |                                                  |
| Enlaces WEB<br>Añadir Enlace<br>Página Web                                       |                                                  |
| Enlaces WEB<br>Añadir Enlace<br>Página Web<br>Title                              | URL                                              |
| Enlaces WEB<br>Añadir Enlace<br>Página Web<br>Title<br>Página Web                | URL<br>Https://www.digitalvalue.es               |
| Enlaces WEB<br>Añadir Enlace<br>Página Web<br>Títle<br>Página Web<br>Descripción | URL<br>URL<br>https://www.digitalvalue.es<br>Rol |

Podrás <u>añadir los URLs</u> de los destinos web que desees, como las redes sociales de tu comercio o el sitio web.

## 5. Edición: Promociones

Si deseas que aparezca en la página principal de tu comercio un apartado (<u>Ofertas</u>) con **promociones específicas**, sigue estos pasos:

![](_page_12_Picture_2.jpeg)

DIGITAL

VALUE

ில் கார

1. Selecciona **"Promociones"** en el menú de edición

| Contenido | Datos de Contacto | Multimedia | Enlaces | Promociones | Noticias | Avanzado | Datos |
|-----------|-------------------|------------|---------|-------------|----------|----------|-------|
| -         |                   |            |         |             |          |          |       |

## 5. Edición: Promociones

![](_page_13_Picture_1.jpeg)

- 2. Haz clic en "Añadir Promoción de Producto".
- 3. Rellena los campos correspondientes
  - a. Título: Nombre del artículo/promoción.
  - Descripción: Detalles sobre el producto (esta información aparecerá en el desplegable "+ info" de la promoción en la página del comercio).
  - c. Referencia del producto
  - d. Precio
  - e. Imagen principal: Añade imágenes del producto.

![](_page_13_Picture_9.jpeg)

#### 6. Edición: Noticias

Para que se muestre un apartado con las noticias que publiquéis, debéis seguir estos pasos:

| Contenido | Datos de Contacto | Multimedia                                                                                                    | Enlaces                                                                                                    | Promociones                                                                                                    | Noticias                                                                                     | Avanzado           | Datos           |
|-----------|-------------------|----------------------------------------------------------------------------------------------------|----------------------------------------------------------------------------------------------------|----------------------------------------------------------------------------------------------------|----------------------------------------------------------------------------------------------|--------------------|-----------------|
|           |                   | <ul> <li>Noticias</li> <li>Lectura de el<br/>Este mes, los<br/>Los pilares de<br/>en la Edad Me<br/>Builder, Alien<br/>en el corazón</li> <li>El día 17/10/</li> </ul> | l libro "Los pilares de<br>amantes de la literatu<br>e la tierra, la famosa n<br>edia, la obra narra las<br>na y William Hamleigh,<br>n de Inglaterra. Con su<br>/2022 todos los libros | la tierra"<br>ura se han sumergido en la<br>ovela histórica de Ken Folle<br>vidas entrelazadas de pers<br>mientras luchan por const<br>trama cargada de intriga, t<br>con un 5% de descuento | épica historia de<br>ett. Ambientada<br>onajes como Tom<br>ruir una catedral<br>traiciones y | Vista página prind | cipal comercio. |

Para publicar una noticia, debemos acceder al apartado de **noticias**, hacer clic en **"Añadir noticia al comercio"** y redactarla, incluyendo el <u>título</u>, el cuerpo del <u>texto y</u>, si se desea, una imagen y fecha.

![](_page_14_Figure_4.jpeg)

DIGITAL

VALUE

តែតៃ ZTV

Para añadir la opción de chat en tu página web, sigue los siguientes pasos:

- 1. Selecciona la pestaña **"Avanzado"** del menú de edición.
- 2. Marca la casilla "Chat"

![](_page_15_Picture_4.jpeg)

![](_page_15_Picture_5.jpeg)

#### Consultar Bonos

![](_page_16_Picture_1.jpeg)

#### Información interna del comercio que no es visible para el usuario

| Editar Comercio  | BONOS         |         |           |         |
|------------------|---------------|---------|-----------|---------|
| Consultar Bonos  |               | Informe | de bonos  |         |
| Gestionar Cuenta |               | 4       | €         |         |
|                  |               | 0 bonos | canjeados |         |
|                  |               | *       | *8        |         |
|                  |               |         |           |         |
|                  | Identificador | DNI     | Importe   | canjeos |
|                  |               | Tic     | kets      |         |
|                  |               |         |           |         |

En esta pantalla podrás consultar los detalles de los bonos canjeados, incluyendo información sobre el cliente y fecha y hora de canje, número de bonos canjeados por compra e incluso las imágenes de los tickets.

| Ejemplo de vista: |           | 29/8/2024 |                                         |
|-------------------|-----------|-----------|-----------------------------------------|
| 5                 | 53604170W | 100       | 10 canjeos<br>29/8/2024 13:03 10 cargas |

En este apartado podrás gestionar tus **datos personales**, actualizar tu **información de contacto** y **cambiar la contraseña**.

| Editar Comercio  | Editar los datos Cambiar Contraseña    |   |
|------------------|----------------------------------------|---|
| Gestionar Cuenta | Cambiar Contraseña<br>Nueva Contraseña |   |
|                  |                                        | 0 |
|                  | Password                               | 0 |
|                  | Cerrar Cambiar Contraseña              |   |
|                  |                                        |   |

Al hacer clic en el botón de tu usuario, se desplegará un menú con varias opciones, donde podrás acceder a **tus pedidos**, a los **datos personales** de tu cuenta, consultar las **preguntas frecuentes**, obtener **ayuda** y **cerrar sesión**.

![](_page_18_Figure_2.jpeg)

### Añadir imágenes

Cuando queramos añadir una imagen en cualquiera de los apartados mencionados anteriormente, deberemos seguir estos pasos:

1. Hacer clic en **"Añadir imagen"**.

 Seleccionar el origen de la imagen.
 Lo más común es elegir desde <u>"Fichero"</u>.

| Fichero    |  |
|------------|--|
| Descriptor |  |

![](_page_19_Picture_5.jpeg)

![](_page_19_Picture_6.jpeg)

## Añadir imágenes

- 3. Si la <u>imagen ya está subida</u> a la nube, simplemente la buscaremos, la seleccionamos y luego hacemos clic en "**Aceptar**"
- 4. Si la <u>imagen es nueva</u>, hacer clic en el logo del fichero, **seleccionar la imagen** desde nuestro ordenador y subirla.
  - a. Una vez subida, la imagen aparecerá en la nube. Solo tendremos que seleccionarla y hacer clic en "Aceptar"

![](_page_20_Figure_4.jpeg)

![](_page_20_Picture_6.jpeg)

DIGITAL

VALUE